## **GUIDA PER RICHIESTA CONTRIBUTI TRASFERTE 2020**

- **1)** Accedere al gestionale SGAT <u>https://sgat.azurewebsites.net/Account/Login</u> inserendo le credenziali del Circolo;
- 2) Cliccare sul pulsante "rimborsi" che reindirizza ad una nuova pagina;

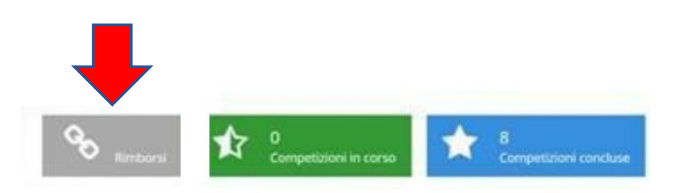

| 🛗 Calendario competizioni 💦 🗛 |     |                |     |     |     |     |
|-------------------------------|-----|----------------|-----|-----|-----|-----|
| <                             |     | settembre 2020 |     |     |     |     |
| Lun                           | Mar | Mer            | Gio | Ven | Sab | Dom |
|                               | 1   | 2              | 3   | 4   | 5   | 6   |
|                               |     |                |     |     |     |     |
| 7                             | 8   | 9              | 10  | 11  | 12  | 13  |
|                               |     |                |     |     |     |     |
| 14                            | 15  | 16             | 17  | 18  | 19  | 20  |
|                               |     |                |     |     |     |     |
| 21                            | 22  | 23             | 24  | 25  | 26  | 27  |

3) Cliccare su "Nuova richiesta contributo" dove troverete già elencati gli incontri intersociali in trasferta dei campionati per i quali sono previsti dei rimborsi (ovvero le divisioni nazionali del campionato degli affiliati e dei campionati giovanili);

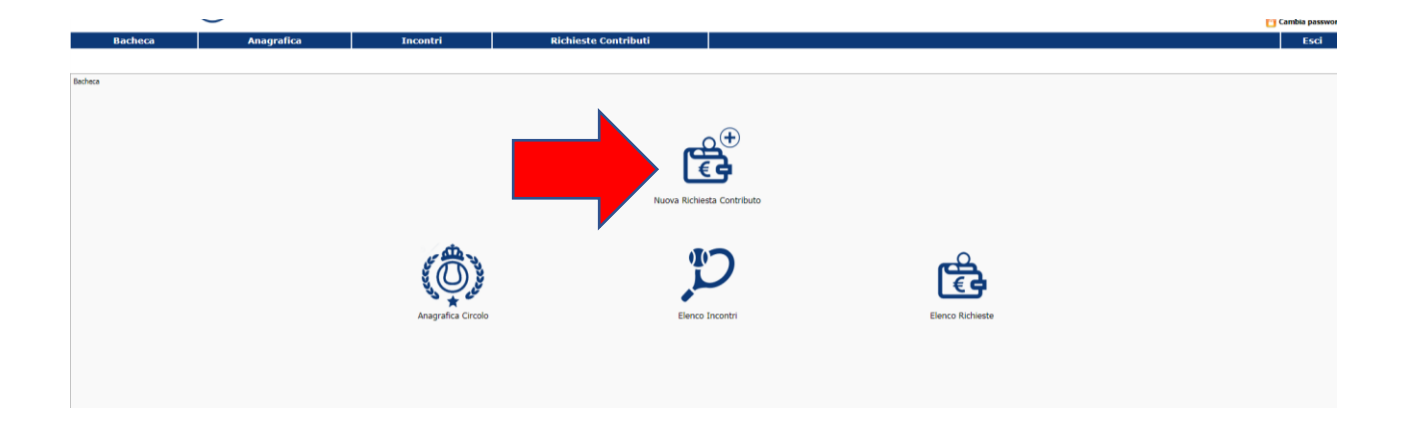

## SGAT

4) Nella nuova pagina verificare l'IBAN del Circolo e inserire il nome del Circolo nel campo intestatario del conto; nella sezione destra della pagina verificare tutti i criteri richiesti e cliccare su SI o NO, oltre a indicare il numero delle eventuali rinunce ad incontri intersociali;

| Bacheca                                   | Anagrafica      | Incontri       | Richieste Contributi |                                                                                                    |           |  |  |  |  |  |  |  |
|-------------------------------------------|-----------------|----------------|----------------------|----------------------------------------------------------------------------------------------------|-----------|--|--|--|--|--|--|--|
|                                           |                 |                |                      |                                                                                                    |           |  |  |  |  |  |  |  |
| Bacheca                                   |                 |                |                      |                                                                                                    |           |  |  |  |  |  |  |  |
| Inserimento richiesta contributo (fase 2) |                 |                |                      |                                                                                                    |           |  |  |  |  |  |  |  |
| Denominazione Circolo                     | т               | ILETTANTISTICA |                      | N. rinunce ad incontri intersociali (triennio 2018-2020)                                                                                                    | 0         |  |  |  |  |  |  |  |
| Codice Affiliazione                       |                 |                |                      | Il Circolo si è ritirato da un campionato (triennio 2018-2020)?                                                                                                    | 🔿 Si 🔍 No |  |  |  |  |  |  |  |
| Tipologia Scuola                          | STANDARD SCHOOL |                |                      | Il Circolo ha utilizzato insegnanti abusivi o morosi (triennio 2018-2020)?                                                                                                    | 🔿 Si 🔍 No |  |  |  |  |  |  |  |
| Numero Tessere                            | 551             |                |                      | 11 Circolo ha subito direttamente o attraverso i propri dirigenti sanzioni pecuniarie complessivamente pari o superiori a 500 € o sanzioni inibitorie<br>complessivamente superiori a 3 mesi (triennio 2018-2020)? | 🔿 Si 💿 No |  |  |  |  |  |  |  |
| *IBAN                                     |                 |                |                      | Il Circolo ha pattuito un accordo di sanzione ante-incolpazione o post-incolpazione per un importo pari o superiore a 500 € (triennio 2018-2020)?                                                                  | 🔿 Si 🔍 No |  |  |  |  |  |  |  |
| *Intestatario Conto                       |                 |                |                      | Il Circolo ha consentito allenamenti sui propri campi ad atleti che non abbiano rispettato la "maglia azzurra" (triennio 2018-2020)?                                                                               | 🔿 Si 🔍 No |  |  |  |  |  |  |  |
| BicSwift                                  |                 |                |                      | 11 Circolo ha subito direttamente o attraverso i propri dirigenti sanzioni pecuniarie complessivamente inferiori a 500 € o sanzioni inibitorie complessivamente<br>superiori a 3 mesi (triennio 2018-2020)?        | 🔿 Si 🔍 No |  |  |  |  |  |  |  |
| *Importo Contributo                       | 3.050,00 €      |                |                      | Il Circolo ha pattuito un accordo di sanzione ante-incolpazione o post-incolpazione per un importo inferiore a 500 € (triennio 2018-2020)?                                                                         | 🔿 Si 💿 No |  |  |  |  |  |  |  |
|                                           |                 |                |                      |                                                                                                    |           |  |  |  |  |  |  |  |
|                                           |                 |                | indietro             | prosequi                                                                                                    |           |  |  |  |  |  |  |  |
|                                           |                 |                |                      |                                                                                                    |           |  |  |  |  |  |  |  |

5) Nell'ultima pagina riepilogativa verificare che tutti i dati siano corretti e cliccare su "Salva";

NOTA:

Il sistema conteggia **<u>automaticamente</u>** le distanze percorse, e controlla i vari parametri quali il tesseramento e la tipologia di Scuola tennis approvata. Inoltre calcola il contributo sulla base del numero dei giocatori presenti nel singolo incontro (come attestato dal Giudice Arbitro).

- **6)** La procedura è completa e verrà inviata una email automatica all'ufficio organizzativo della FIT che verificherà la richiesta.
- 7) Una volta che saranno stati effettuati tutti i controlli (e comunque non prima di 60 giorni dalla domanda) l'ufficio organizzativo trasmetterà all'ufficio amministrativo il nulla osta a procedere.
- 8) Qualora vi siano dei fattori ostativi al pagamento sulla base del regolamento che determina i criteri per i rimborsi (es. sanzioni, rinunce etc) l'ufficio invierà una mail al circolo che potrà eventualmente presentare una memoria al Consiglio Federale al fine di ottenere una deroga.